### Become part of the HHAE interest group in 5 simple steps:

#### Step 1:

Login to your NAEA account and in the left-hand column under "Member Benefits" click on the first tab "Join Interest Groups".

| Dustin Garnet (NAEA ID: 69058)                                                                                                    |                                                  |                                                          |                                    |          |             |  |  |  |  |  |  |
|----------------------------------------------------------------------------------------------------|--------------------------------------------------|----------------------------------------------------------|------------------------------------|----------|-------------|--|--|--|--|--|--|
| NAEA23 Convention                                                                                                    | 🗙 Overview                                       | 🕑 Profile Information                                    | 🏹 Purchases                        | ï≡ Tasks | 🍺 Documents |  |  |  |  |  |  |
| Access NAEA23 Virtual Platform<br>Member Benefits                                                                                                    | bbe                                              | #69058<br><b>☆ 757 N El Molino Ave</b>                   | Pay Open Balances No Open Balances |          |             |  |  |  |  |  |  |
| Join Interest Groups     Download Your Member ID Card                                                                                                    | Last dustingamet@cals<br>Login 5/28/2023 8:50 AM | Pasadena, California<br>91104-4421<br>United States Edit | Membership<br>ACTIVE PROFESSIONAL  |          |             |  |  |  |  |  |  |
| Marke a Donauon     Terrer     Continue Store     Control     Control     Contro     Control     Control     Control     Control     Control |                                                  | J (409) 444-6570<br>Edit                                 | EXPIRES: 4/30/2024                 |          |             |  |  |  |  |  |  |
| Collaborate     Virtual Art Educators: FREE WEBINARS                                                                                                    |                                                  | dustin.garnet@calstatel<br>a.edu Edit                    |                                    |          |             |  |  |  |  |  |  |
| Access the Member Directory                                                                                                    |                                                  | MEMBER SINCE 1/22/2                                      | 018                                |          |             |  |  |  |  |  |  |
| Start a NEW (not existing) NAHS/NJAHS CI                                                                                                    |                                                  | IN MEMBER DIRECTO                                        | RY                                 |          |             |  |  |  |  |  |  |

#### Step 2:

On the "NAEA Interest Groups" page, scroll down and click on the bottom right button

"+ Purchase New Subscription"

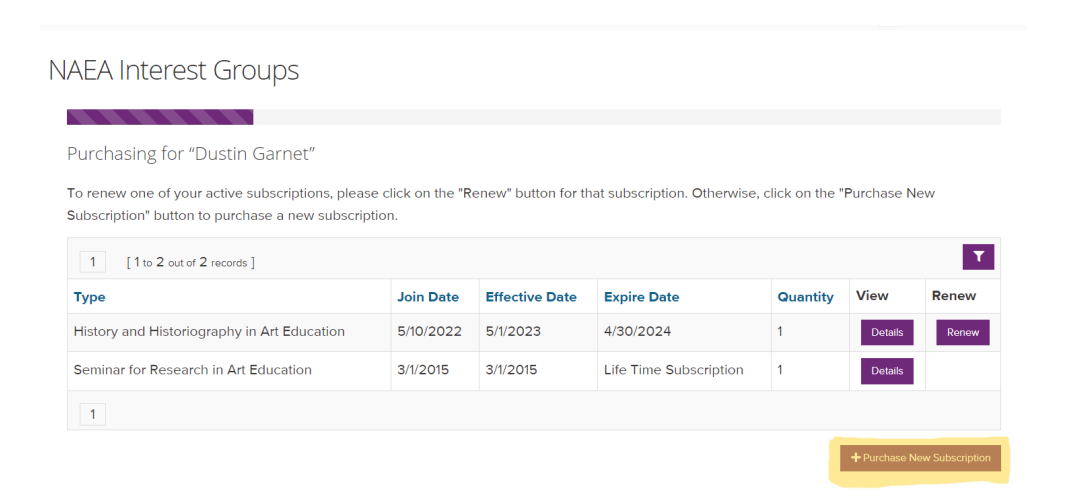

### Step 3:

#### Scroll down the NAEA Interest Groups page and find "HHAE"

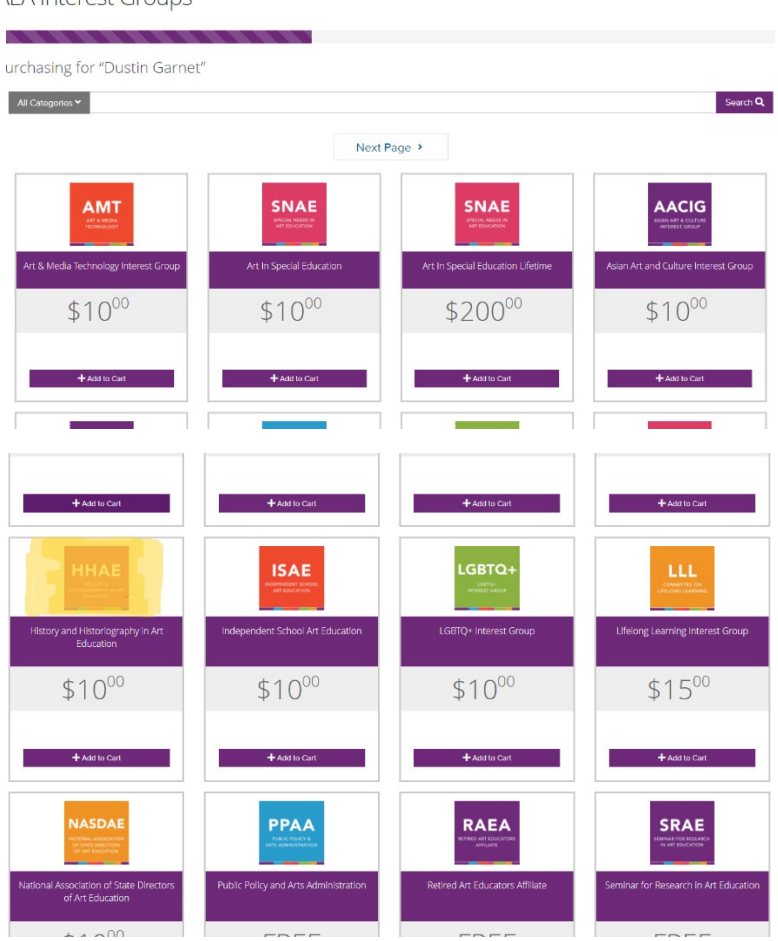

EA Interest Groups

#### Step 4:

Click "+ Add to Cart" and then click "Review and Checkout"

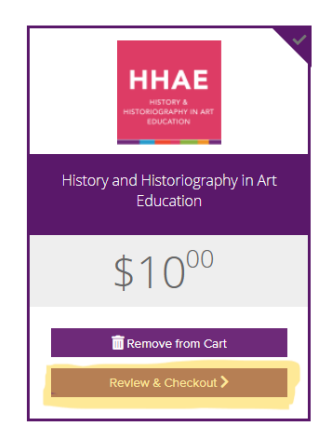

# Step 5:

# Click on the "Checkout" button in the bottom right corner.

**IMPORTANT!** Be sure to double-check the shipping address before placing your order as NAEA will not be responsible for additional shipping costs if the submitted shipping address is incorrect.

| Re                                                                                               | new                                                            | 2<br>Subscription                         | 3<br>Review | 4<br>Submit |                       | 5<br>Confirmatio                                  | n                                          |  |  |  |  |
|--------------------------------------------------------------------------------------------------|----------------------------------------------------------------|-------------------------------------------|-------------|-------------|-----------------------|---------------------------------------------------|--------------------------------------------|--|--|--|--|
| Purchasing for "Dustin Garnet"<br>You can click or tap on each item to go back and make changes. |                                                                |                                           |             |             |                       |                                                   |                                            |  |  |  |  |
| Item<br>HHAEE<br>HISTORY A<br>HISTORIOGRAPH RY ART<br>EDUCATION                                  | History and Histor<br>Subscription<br>Effective Date: 7/1/2023 | riography in Art<br>Expiration Date: 6/30 | Education   | Quantity    | Item Price<br>\$10.00 | Item Total<br>\$10.00                             | Remove                                     |  |  |  |  |
|                                                                                                  |                                                                |                                           |             | Subtotal do | es not include applic | Subtotal<br>cable taxes or shippi<br>X Clear Cart | \$10.00<br>ng costs, if any.<br>Checkout 🗸 |  |  |  |  |